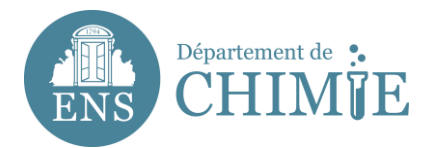

## Ajouter un compte mail sur Mac

## 1. Ouvrir l'application mail et aller dans les préférences

| Ś                                                          | Mail                                                  | File                                            | Edit V                                              | 'iew                                       | Mailbox                               | Message                                     | Format       | Window        | Help     |         |          |        |
|------------------------------------------------------------|-------------------------------------------------------|-------------------------------------------------|-----------------------------------------------------|--------------------------------------------|---------------------------------------|---------------------------------------------|--------------|---------------|----------|---------|----------|--------|
|                                                            | Abo                                                   | ut Mail                                         |                                                     | for                                        | matique.cl                            | himie@ens.ps                                | sl.eu (587 n | nessages, 4   | 2 unread | )       |          |        |
|                                                            | Pret                                                  | ferences                                        | s X                                                 |                                            |                                       | <ul> <li>←</li> <li>←</li> <li>←</li> </ul> | ♦ [◄]        | •) 💷 a        |          | ~       |          | >>     |
| 1                                                          | Acc                                                   | ounts                                           | s                                                   |                                            | Sent - D                              | orafts (37) 🗸 🛛                             | lagged       |               |          | 🔿 A     | ccount O | ffline |
| RE                                                         | Add                                                   | Accour                                          | nt                                                  | C                                          | hange<br>t sans la                    | Re: De                                      | amande d'ha  | hilitation d' |          | Details | AS       |        |
| m                                                          | oi Serv                                               | vices                                           |                                                     | ► ur                                       | mobile                                |                                             |              |               |          |         |          |        |
| ET<br>Pa<br>Ec<br>pa                                       | ri Hide<br>la Hide<br>ra Sho                          | e Mail<br>e Others<br>w All                     | ¥<br>¥7 ≈                                           | H ivo<br>H ier                             | 12:23<br>ir<br>Anne à<br>ofi pou      | 1                                           |              |               |          |         | Ø        | 0      |
| • ET<br>[D                                                 | E Quit                                                | t Mail                                          | ж                                                   | Q at                                       | 11:23<br>i <b>2</b> »                 |                                             |              |               |          |         |          |        |
| Bo                                                         | onjour, Me<br>2 heures                                | rci pour<br>hier soir                           | votre reto<br>en skype                              | ur. Ap<br>avec p                           | rès plus<br>partag                    |                                             |              |               |          |         | 8        |        |
| Supersonal Sector                                          | ansponde<br>onjour Eda<br>prprise d'Ar                | athalie -<br>ur passe<br>a, Alexano<br>nne Bout | ENS Chir<br>de l'admi<br>dre, A la g<br>in, le dern | <b>nie</b><br>inistra<br>irande<br>ier tra | 11:08<br>tion<br>nspon                |                                             |              |               |          |         |          |        |
| <ul> <li>Al</li> <li>re</li> <li>Bo</li> <li>po</li> </ul> | exander (<br>mote acce<br>onjour Ari,<br>our votre a  | OLEINIC<br>ess<br>Eda, Nat<br>ide! J'ai t       | <b>K / Oleks</b><br>thalie, Me<br>ransféré l'       | andr<br>rci bea<br>'inform                 | • 10:05<br>3 »<br>aucoup<br>nation    |                                             |              |               |          |         |          |        |
| Ai     Co     Bo     inf                                   | ri & Anne<br>onnexions<br>onjour Anr<br>formatique    | ne, CC: N<br>e.Chimie :                         | athalie, R<br>Si c'est mi                           | odolpl<br>ême p                            | 09:48<br>2 >><br>he et<br>roblèm      |                                             |              |               |          |         |          |        |
| ● Ar<br>Ø se<br>Bo<br>ma                                   | ri & Sylve<br>at up VPN<br>onsoir, Est<br>aintent ? J | stre<br>-ce que l<br>e joins le                 | la connexi<br>s instructi                           | Ye<br>ion for<br>ions pe                   | esterday<br>4 »<br>nctionne<br>our la |                                             |              |               |          |         |          |        |
| ET                                                         | IENNE N                                               | athalie -                                       | ENS Chir                                            | nie Y                                      | esterdav                              |                                             |              |               |          |         |          |        |

2. En bas de la fenêtre qui s'est ouverte, cliquer sur le symbole + pour ajouter un compte de messagerie

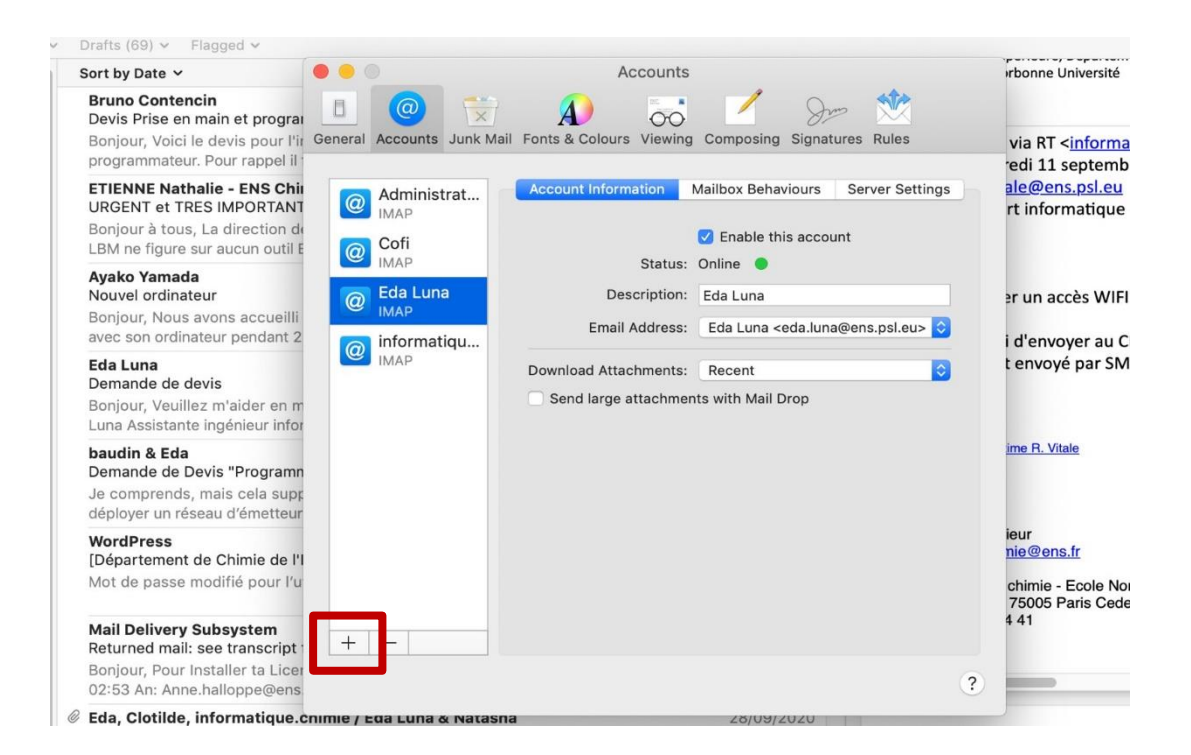

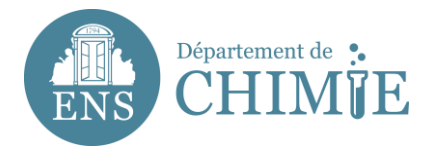

Plusieurs options de création de compte apparaîtront.

3. Cliquer sur "Un autre compte email"

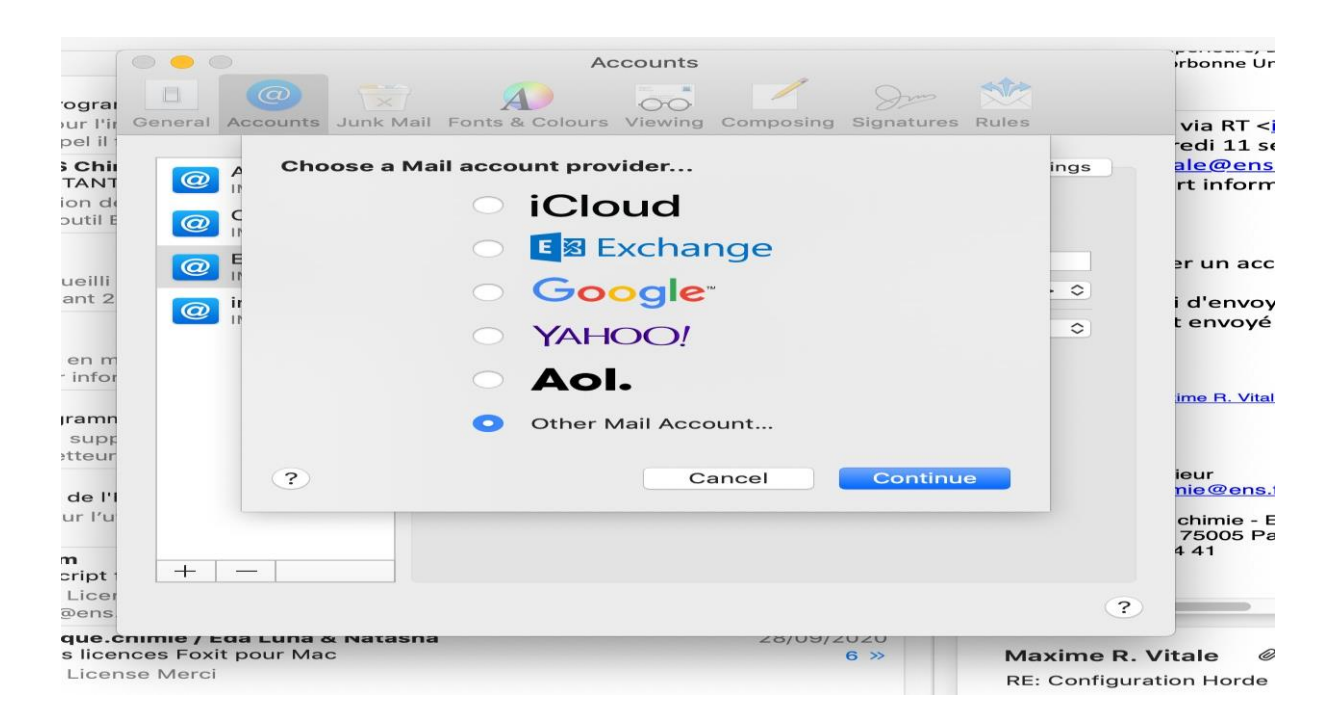

## 4. Dans la fenêtre qui s'est ouverte, entrer les informations suivantes :

- 4.1 Votre nom, tel qu'il apparaîtra lorsque vous enverrez des mails
- 4.2 Votre adresse mail : prenom.nom@ens.psl.eu
- 4.3 Le mot de passe que vous avez choisi auprès de l'administration ou du service informatique

|                            | 0 0 0                |                        | Accounts                                      |             | prbonne Univers                                               |
|----------------------------|----------------------|------------------------|-----------------------------------------------|-------------|---------------------------------------------------------------|
|                            | 8                    |                        | A) 50 1 Som 🕅                                 |             |                                                               |
| a RT<br>36]<br>grai<br>soi | General Acco         | Add a Mai              | s & Colours Viewing Composing Signatures Rule | ttings      | via RT < <u>info</u><br>redi 11 septe<br><u>ale@ens.psl</u> . |
| el il                      | @ IM.<br>@ Cc<br>IM. | To get started, fill o | ut the following information:                 |             | rt informatic                                                 |
|                            | Ed                   | Name:                  | Eda Luna                                      |             | ≥r un accès V                                                 |
| eilli                      | IM.                  | Email Address:         | eda.luna@ens.psl.eu                           | ı> ≎        |                                                               |
| 110 2                      |                      | Password:              | ••••••                                        | 0           | t envoyé par                                                  |
| en m                       |                      | Cancel                 | Back Sign In                                  |             |                                                               |
| amn<br>supr                |                      |                        |                                               |             | <u>ime R. Vitale</u>                                          |
| teur                       |                      |                        |                                               |             | ieur                                                          |
| le l'I<br>r l'u            |                      |                        |                                               |             | chimie - Ecole<br>75005 Paris C                               |
| i<br>ript i                | + -                  |                        |                                               |             |                                                               |
| icer<br>ens                |                      |                        |                                               | ?           | _                                                             |
| ue.c                       | nimie / Eda L        | una & Natasna          | 26/09/2020                                    | Anvimo D. M | litala R                                                      |
|                            | Nore Marei           |                        | 0 //                                          | Maxime R. V | itale                                                         |

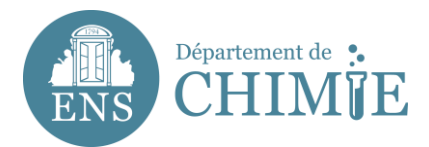

5. Même si l'écran affiche un message en bas en rouge indiquant que votre mot de passe est incorrect, procéder à la saisie des informations correspondant au serveur de messagerie ENS telles qu'elles apparaissent dans la capture d'écran ci-dessous :

|                        |            |                                                      |                  | Ayant qu        |
|------------------------|------------|------------------------------------------------------|------------------|-----------------|
|                        |            | Accounts                                             |                  | orbonne U       |
| r <b>ia RT</b><br>386] |            | ola 😥 🔊 🐷 🗹                                          | Som 🖄            |                 |
| er sor                 | General A  | Accounts Junk Mail Fonts & Colours Viewing Composing | Signatures Rules |                 |
| eproc                  |            |                                                      |                  |                 |
|                        |            | Ac                                                   | ttings           |                 |
| ograi                  |            | M. Email Address: eda.luna@ens.psl.eu                |                  | de electric     |
| pel il                 | @          | Cc Username: eluna                                   |                  |                 |
|                        |            | Ed Password:                                         |                  |                 |
| ueilli                 |            |                                                      |                  |                 |
| lant 2                 | @ i        | Account Type: IMAP                                   |                  | ns.fr           |
|                        |            | Incoming Mail Server: mail.chimie.ens.fr             | \$               |                 |
| en m                   |            | Outgoing Mail Server: mail.chimie.ens.fr             |                  |                 |
| r infor                |            | Unable to verify account name or password.           |                  |                 |
| gramn                  |            | Cancel Back                                          | Sign In          |                 |
| supr                   |            |                                                      |                  |                 |
| sticul                 |            |                                                      |                  | textbox a       |
| de l'I                 |            |                                                      |                  |                 |
| ur l'u                 |            |                                                      |                  | chimie -        |
|                        |            |                                                      |                  | 75005 P<br>4 41 |
| m<br>cript i           | +          |                                                      |                  |                 |
| Licer                  | L          |                                                      |                  |                 |
| @ens                   |            |                                                      | ?                |                 |
| que.c                  | nimie / Ea | Ia Luna & Natasna 28/09/20                           | 020              |                 |

6. Une fois terminé, cliquer sur "Sign In" pour finaliser la création de votre compte

|                                  |                       |                     |                   |               | Ayant qu                    |
|----------------------------------|-----------------------|---------------------|-------------------|---------------|-----------------------------|
| a RT<br>B6]<br>r sor General Acc | ounts Junk Mail Fonts | Accounts            | Composing Signatu | e 就           | irbonne L                   |
|                                  | Select the apps yo    | u want to use with  | this account:     | ttings        | Ĩ                           |
| ur l'in<br>el il 0 Cc            | 🗹 🕵 Mail              |                     |                   |               | de electric                 |
| eilli @ Ed                       | Notes                 |                     |                   |               |                             |
| Int 2 inf                        | Cancel                | Ba                  | ok Dor            |               | ıs.fr                       |
| ≥n m<br>infor                    | L) Se                 | nd large attachment | s with Mail Drop  |               |                             |
| supr                             |                       |                     |                   |               |                             |
| de l'I                           |                       |                     |                   |               | textbox                     |
| ir l'u                           |                       |                     |                   |               | chimie -<br>75005 F<br>4 41 |
| ript + -                         |                       |                     |                   | 3             |                             |
| ens                              |                       |                     | 78/115/7/117/1    | •             |                             |
| licences Foxit por               | ur Mac                |                     | 6 >>              | Maxime R.     | Vitale                      |
| license Merci                    |                       |                     |                   | RE: Configura | tion Horde                  |

Avant au

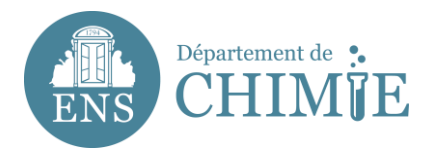

7. Une fois le compte créé, aller dans la case "Nom" où apparaîtra la description "ens.psl.eu". Vous pouvez le personnaliser avec votre nom "Nom Prénom".

|                      |           |            |           |                         |                                                                               |              | Ayant qui        |
|----------------------|-----------|------------|-----------|-------------------------|-------------------------------------------------------------------------------|--------------|------------------|
|                      | • • •     |            |           | Accounts                |                                                                               |              | orbonne U        |
| <b>ia RT</b><br>386] | Gaparal   | @          |           |                         | Sama Signature                                                                |              |                  |
| eproc                | General   | Accounts   | JUNK Mail | Fonts & Colours Viewing | Composing Signatures                                                          | Rules        |                  |
| oproc                |           | A          |           | Account Information     | Mailbox Behaviours Serv                                                       | ver Settings |                  |
| ograi                | @         | IMAP       | Irat      |                         |                                                                               |              | de electric      |
| ur l'ir              |           | Cofi       |           |                         | 🗹 Enable this account                                                         |              |                  |
| Jern                 | @         | IMAP       |           | Status:                 | Online 🔵                                                                      |              |                  |
|                      | a         | Eda Luna   | a         | Description:            | Eda Luna                                                                      |              |                  |
| ueilli               |           | IMAP       |           | Email Address:          | Eda Luna <eda.luna@ens< td=""><td>.psl.eu&gt; ᅌ</td><td></td></eda.luna@ens<> | .psl.eu> ᅌ   |                  |
|                      | @         | ens.psl.e  | eu        |                         |                                                                               |              | ıs.fr            |
|                      |           | informat   | iau       | Download Attachments:   | Recent                                                                        |              |                  |
| en m                 | @         | IMAP       | iqu       | Send large attachmer    | nts with Mail Drop                                                            |              |                  |
| Infor                |           |            |           |                         |                                                                               |              |                  |
| ramn                 |           |            |           |                         |                                                                               |              |                  |
| supp                 |           |            |           |                         |                                                                               |              |                  |
| etteur               |           |            |           |                         |                                                                               |              | textbox a        |
| de l'I               |           |            |           |                         |                                                                               |              |                  |
| ur l'u               |           |            |           |                         |                                                                               |              | chimie - I       |
|                      |           |            |           |                         |                                                                               |              | 75005 Pa<br>4 41 |
| n<br>pript t         | +         |            |           |                         |                                                                               |              |                  |
| Licer                |           |            |           |                         |                                                                               | 2            |                  |
| @ens.                |           |            |           |                         |                                                                               |              |                  |
| que.c                | nimie / E | t pour Ma  | x Natasna |                         | 28/09/2020                                                                    | Maxime P \   | litale (         |
|                      |           | - pour man |           |                         | • • •                                                                         | Maxime R. V  | l'itale          |

Fin du tutoriel.